## Rapportera betyg och/eller resultatnoteringar.

Här finns möjlighet att matcha Canvas uppgifter till resultatnoteringar i Ladok. Det går även, men är inte nödvändigt, att i samma moment överföra betyg.

Klicka på kursmenyn Resultat till Ladok.

| Media Gallery       |          |
|---------------------|----------|
| My Media            |          |
| Administrera kurs   |          |
| Resultat till Ladok | <b>—</b> |
| Inställningar       |          |
|                     |          |

Klicka på valet Rapportera betyg och/eller resultatnoteringar.

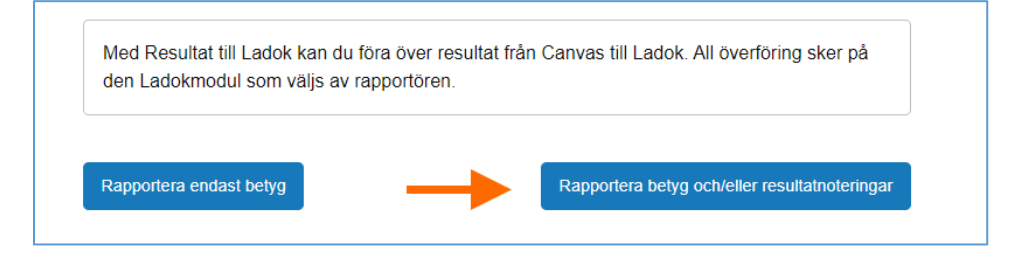

## Konfigurera överföringen

- Välj kurstillfälle. Finns fler kurstillfällen i kursrummet (samläsning) så kan en överföring per kurstillfälle behövas. För att enbart behöva göra en överföring så kan funktionen "Koppla till fler" användas när noteringarna skapas i Ladok.
- 2. Välj modul i Ladok att föra över till.
- 3. Klicka på Välj för att matcha Canvas uppgifter med resultatnoteringar/betyg i Ladok.

| Kurskod | Modul i Ladok                           | Underlag                                         |
|---------|-----------------------------------------|--------------------------------------------------|
| LK0391  | -                                       | ▼ Vālj                                           |
|         | 2 - Ekonomistyrning<br>Projektarbete (2 | g för projektledare (5,0 hp 0102)<br>,5 hp 0103) |

- 4. Detta steg kan hoppas över om inte betyg ska överföras (alltså om endast resultatnoteringar ska överföras).
  - a. Om betyg ska överföras så välj här vilken uppgift i Canvas som motsvarar betyget för den valda modulen i steg 2. Vid överföring av betyg behöver också examinationsdatum anges. Välj Inlämningsdatum för att använda det datum då studenten lämnade in i Canvas som examinationsdatum i Ladok. Du har också möjlighet att välja Bedömningsdatum (det datum då en lärare satte betyg på uppgiften i Canvas), men vanligtvis ska den dagen då examinationen ägde rum (alternativt när inlämning gjordes) användas som examinationsdatum i Ladok. För att manuellt sätta datum kan du lämna detta blankt (-).
- 5. Välj uppgifter i Canvas som motsvarar resultatnoteringarna i Ladok. Det går bra att lämna blankt för att istället göra en manuell inmatning i nästa steg. Om det finns resultatnoteringar som inte är aktuella vid denna överföring kan de exkluderas.
- 6. Klicka på Lista studenter.

|                                                         |                                                                                                    |                                                                                                    | ×                                                               |
|---------------------------------------------------------|----------------------------------------------------------------------------------------------------|----------------------------------------------------------------------------------------------------|-----------------------------------------------------------------|
| Välj vilker<br><b>betyg</b> sor<br>manuellt<br>underlag | n <b>uppgift</b> i Canvas som sk<br>m ska rapporteras till Lado<br>för varje student. Detsamn<br>för <b>examinationsdatum</b> .         | ta användas som underlag för de<br>k. Väljs ingen uppgift matas bety<br>na gäller om man vill använda et                                                           | et<br>yget in<br>t                                              |
| Uppgift i Car<br>-                                      | was Betyg i Lad                                                                                                    | lok 🔶 (4)                                                                                                    | Uppgift i Canvas<br>Uppgift 1: Skötselplan * Betyg i Ladok      |
| Välj vilker<br>respektive<br>uppgift ka<br>rutan Exk    | n uppgift i Canvas som sk<br>e resultatnotering som sk<br>an resultatnoteringen mata<br>kludera om resultatnotering<br>Uppgift i Canvas | a användas som underlag för<br>ka rapporteras till Ladok. Väljs in<br>s in manuellt för varje student. K<br>gen inte ska tas med i rapporterir<br>Resultatnotering | Inlämningsdatum • Examinationsdatum<br>gen<br>Cryssa i<br>ngen. |
|                                                         | Uppgift 1: Skötselplar 🔻<br>Uppgift 2: Vetenskap 💌                                                                                      | Uppgift 1 Skötselplan (Fritext)<br>Uppgift 2 Vetenskapligt <b>/Sitteix</b> t).                                                                                     | A                                                               |
|                                                         | - · ·                                                                                                    | Uppgift 3 A Jordförbätt <b>(fritid</b> skt).                                                                                                    |                                                                 |
| Avbryt                                                  | 5                                                                                                    | € Lista s                                                                                                    | studenter                                                       |

## Förbered överföringen

Välj studenter som det ska rapporteras resultat för.
Alla – Alla studenter i listan blir valda.
Betygsatta – Studenter med ett betyg i Ladok blir valda.
Noterade – Studenter med minst en resultatnotering blir valda.

| Mar    | rkera<br>Ila Betygsatta Noterade Inga                |  |  |  |
|--------|------------------------------------------------------|--|--|--|
| •      | Visa underlag från Canvas<br>Visa resultatnoteringar |  |  |  |
| Namn 🕈 |                                                      |  |  |  |

8. Verktyget parar ihop uppgiften i Canvas (blå bakgrund) med resultatnoteringen/betyget i Ladok enligt valen i steg 4 och 5.

Är omdömet i Canvas-uppgiften kompatibelt med resultatnoteringstypen (se <u>tabell</u>) så kommer motsvarande Ladok kolumn att fyllas i automatiskt. Det går dock alltid att redigera manuellt.

9. Om du endast vill föra över resultatnoteringar så lämnar du kolumnen för betyg på sitt standardvärde (-).

| 2 | Visa underlag från Canvas<br>Visa resultatnoteringar | 8                  |                     | R                  |                    |               |        |
|---|------------------------------------------------------|--------------------|---------------------|--------------------|--------------------|---------------|--------|
|   | Namn 🕈                                               | Uppgift 1: Skötsel | Uppgift 1 Skötselpl | Uppgift 2: Vetensk | Uppgift 2 Vetenska | Betyg i Ladok | Examin |
|   |                                                      | 10                 | 10                  | 18                 | 18                 | -             | -      |

- 10. Ange examinationsdatum, antingen för alla markerade studenter eller radvis per student. Om examinationsdatum valdes i steg 4 så är det redan ifyllt.
- 11. Välj status som resultaten ska få i Ladok. Utkast eller Klarmarkerade. För att kunna klarmarkera krävs att värden för både betyg och examinationsdatum är satta. Utkast har inga liknande krav. Klicka sedan på knappen Överför.

| Examinationsdatu    | m för markerade    |                         |                              |                  |
|---------------------|--------------------|-------------------------|------------------------------|------------------|
| 2022-08-31          | Sâtt datum         | -<br>-<br>Spar<br>Klarn | ▼<br>a som utkast<br>narkera | Overfor          |
| Uppgift 1 Skötselpl | Uppgift 2: Vetensk | Uppgift 2 Vetenska      | Betyg i Ladok                | Examinationsdatu |
| 10                  | 18                 | 18                      | -                            | 2022-08-31       |

- 12. Precis som vid överföring av enbart betyg visas en bekräftelse innan överföringen genomförs. Den ser olika ut beroende på om Utkast eller Klarmarkerad status är vald. Om Klarmarkerad är vald behöver minst en examinator notifieras om att det finns överförda resultat. Notifiering skickas som e-post och syns i Ladok.
- 13. När överföringen väl är klar får den rapporterande läraren en bekräftelse via e-post. Namnet på avsändaren för detta mail är Sunet Canvas. I mailet framgår en summering av vilken data som förts över men du ser inte studentnamn eller personnummer. Om något skulle gå fel däremot så skrivs namnet på den studenten ut så att man enklare kan följa upp. När mailet har mottagits syns de överförda resultaten i Ladok och om man öppnar verktyget Resultat till Ladok på nytt.